Praca z konsolą PowerShell - LAB

- 1. Uruchom konsolę znakową Powershell. (Jako administrator)
- 2. Uruchom rejestrowanie transkrypcji sesji do pliku c:\temp\1.txt
- 3. Wyświetl datę bieżącą
- 4. Wyświetl tylko samą datę (bez godziny)
- 5. Odgadnij polecenie wyświetlające informacje o dyskach
- 6. Odgadnij polecenie wyświetlające informacje o interfejsach sieciowych
- 7. Wyświetl zawartość pliku C:\Windows\System32\drivers\etc\hosts
- 8. Zatrzymaj transkrypt.

9. Korzystając z Show-Command przygotuj polecenie sprawdzające stan usługi Windows Update (wuauserv).

10. Przejrzyj parametry polecenia Get-Date. Korzystając z formatu yyyyMMdd wygeneruj datę w postaci RokMiesiacDzień (bez odstępów).

- 11. Sprawdź numer wersji Powershell.
- 12. Uruchom powershell.exe w trybie zgodności z wersją 2.0
- 13. Sprawdź czy wersja to rzeczywiście 2.0
- 14. Przygotuj ikonkę pozwalającą uruchamiać PowerShell zawsze "jako Administrator"